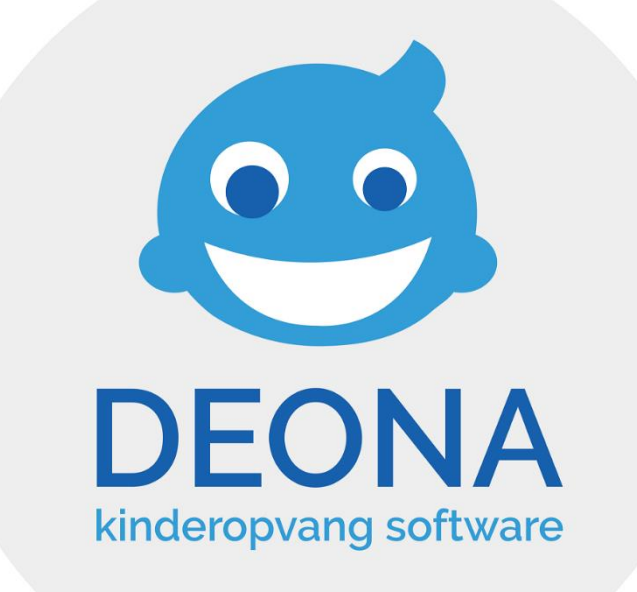

# HET OUDERPORTAAL

Handleiding voor ouders

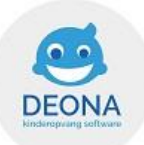

#### Welkom op het ouderportaal van Deona!

Om correct aan de slag te kunnen gaan, surf je eerst naar <u>herzeleibo.mijn-deona.be</u> (!! zonder 'www.') en klik je op 'Ik ben reeds klant en heb een uitnodiging gekregen om te registeren'.

Om op een correcte manier te kunnen registreren, vul je jouw e-mailadres in (hetzelfde dat je doorgegeven hebt aan de buiteling) en maak je een uniek paswoord aan.

Dit paswoord is enkel zichtbaar voor jou en kan niet door ons geraadpleegd/gezien worden.

| 🥶 DEONA                                                                                                    | Registreren Login                                                                                                    |
|----------------------------------------------------------------------------------------------------|----------------------------------------------------------------------------------------------------|
| Inloggen in het Deona ouderportaal van                                                                                                    |                                                                                                    |
| Login onthouden?  Inloggen  Paswoord vergeten?  Nog seen login2                                                                                                    | Registreren.<br>Maak een nieuwe account aan met de email waarmee uw opvang u toegang heeft verleend.<br>Het paswoord moet voldoen aan de volgende regels:<br>• minstens 6 karakters<br>• minstens 1 cijfer (0-9)<br>• minstens 1 karakter dat geen letter en geen cijfer is (/*-+!;_ enz.) |
| <ul> <li>Ik ben reeds klant en heb een uitnodiging gekregen om te registreren</li> <li>Ik ben nog geen klant en wil een aanvraag tot registratie indienen</li> </ul> | Email<br>Paswoord                                                                                                    |
| © 2023 Deona kinderopvang software - Adeona BVBA<br>www.kinderopvang-software.be                                                                                     | Paswoord<br>herhalen<br>Ik ben geen robot                                                                                                    |
|                                                                                                    | Registreren                                                                                                    |

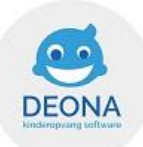

Hieronder krijg je een woordje uitleg over elke beschikbare tab die je bovenaan het scherm kunt terugvinden in de blauwe balk:

#### ✓ Boekje

Hier kan je het heen- en weerboekje van je kindje(s) volledig raadplegen van de voorbije dagen en vandaag, van zodra er een vertrek uur ingegeven werd door de begeleiding. Doorheen de dag zelf (als jullie kindje(s) nog aanwezig is in de opvang) kan er enkel het aankomstuur geraadpleegd worden.

Onderaan de namen van de kindjes zullen ook de QR toegangscodes weergegeven worden. Deze QR code kan je op het scherm van je smartphone tonen en laten inscannen en kan je via deze weg ook downloaden en afprinten om aan de boekentas van je kind te hangen.

| G                                  | do         | donderdag 18 juli 2019 🖸                                     |  |  |  |  |
|------------------------------------|------------|--------------------------------------------------------------|--|--|--|--|
| 07:32                              | <b>*</b> ) | Aankomst                                                     |  |  |  |  |
| 08:14                              | 0          | Nieuwe luier : Nat                                           |  |  |  |  |
| 10:02                              | 0          | Voeding : 10 uurtje : Appeltje gegeten                       |  |  |  |  |
| 10:31                              | 0          | Slapen : Flink in slaap gevallen met tutje                   |  |  |  |  |
| 11:48                              | 0          | Slapen : Wakker geworden                                     |  |  |  |  |
| 12:01                              | 0          | Nieuwe luier : Nat+Stoelgang                                 |  |  |  |  |
| 12:17                              | 0          | Voeding : Middageten : Pompoen met een worstje               |  |  |  |  |
| 3:38                               | 0          | Animatie : op ontdekking in de tuin                          |  |  |  |  |
| 4:26                               | 0          | Slapen : ik heb gehuild in mijn bedje, voor ik in slaap viel |  |  |  |  |
| 5:56                               | 0          | Slapen : Wakker geworden                                     |  |  |  |  |
| 16:15                              | 0          | Voeding : 4 uurtje : Fruitpap en Yoghurt                     |  |  |  |  |
| 6:39                               | 0          | Nieuwe luier : Nat                                           |  |  |  |  |
| 7:11                               | •          | Vertrek                                                      |  |  |  |  |
| Totaal 09u 39min, aanwezig geweest |            |                                                              |  |  |  |  |

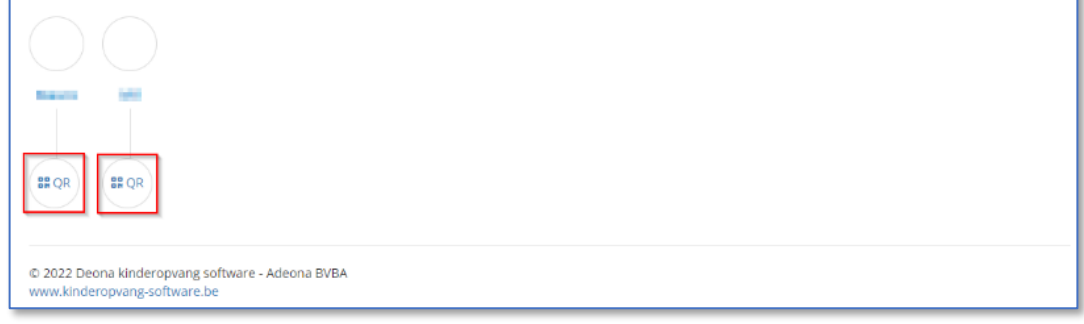

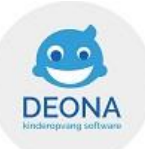

# ✓ Reserveren

Dit is het venster dat automatisch geopend zal worden nadat je je hebt aangemeld op het ouderportaal.

Via dit tabblad kan je de buitenschoolse en/of voor- en naschoolse opvangperiodes terugvinden, die door ons worden opgezet.

Wanneer je een bepaalde dag wenst te reserveren, klik je op de weergegeven periode en volg je de aangegeven stappen zoals verder beschreven.

|                                                                  | Communicatie Fotoboek | Documenten Contact                                                | Uitloggen                                                                                                    |
|------------------------------------------------------------------|-----------------------|-------------------------------------------------------------------|----------------------------------------------------------------------------------------------------|
| Opvang reserveren                                                |                       |                                                                   |                                                                                                    |
|                                                                  |                       |                                                                   | and the second second |
| Voor- en naschools<br>Van: wo 26 okt 2022<br>Tot: zo 11 dec 2022 |                       | brugdag en feestdag<br>Van: ma 31 okt 2022<br>Tot: di 01 nov 2022 |                                                                                                    |
| Kerstmis<br>Van: ma 26 dec 2022<br>Tot: vr 06 jan 2023           |                       |                                                                   |                                                                                                    |
| R hereitadtytet                                                  |                       |                                                                   | Kon began                                                                                                    |
| Kerstmis<br>Van: ma 26 dec 2022<br>Tot: vr 06 jan 2023           |                       |                                                                   |                                                                                                    |
| © 2022 Deona kinderopvang software - Adeona BVBA                 |                       |                                                                   |                                                                                                    |
| www.kinderopvang-software.be                                     |                       |                                                                   |                                                                                                    |

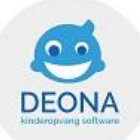

• Voor- en naschoolse opvang

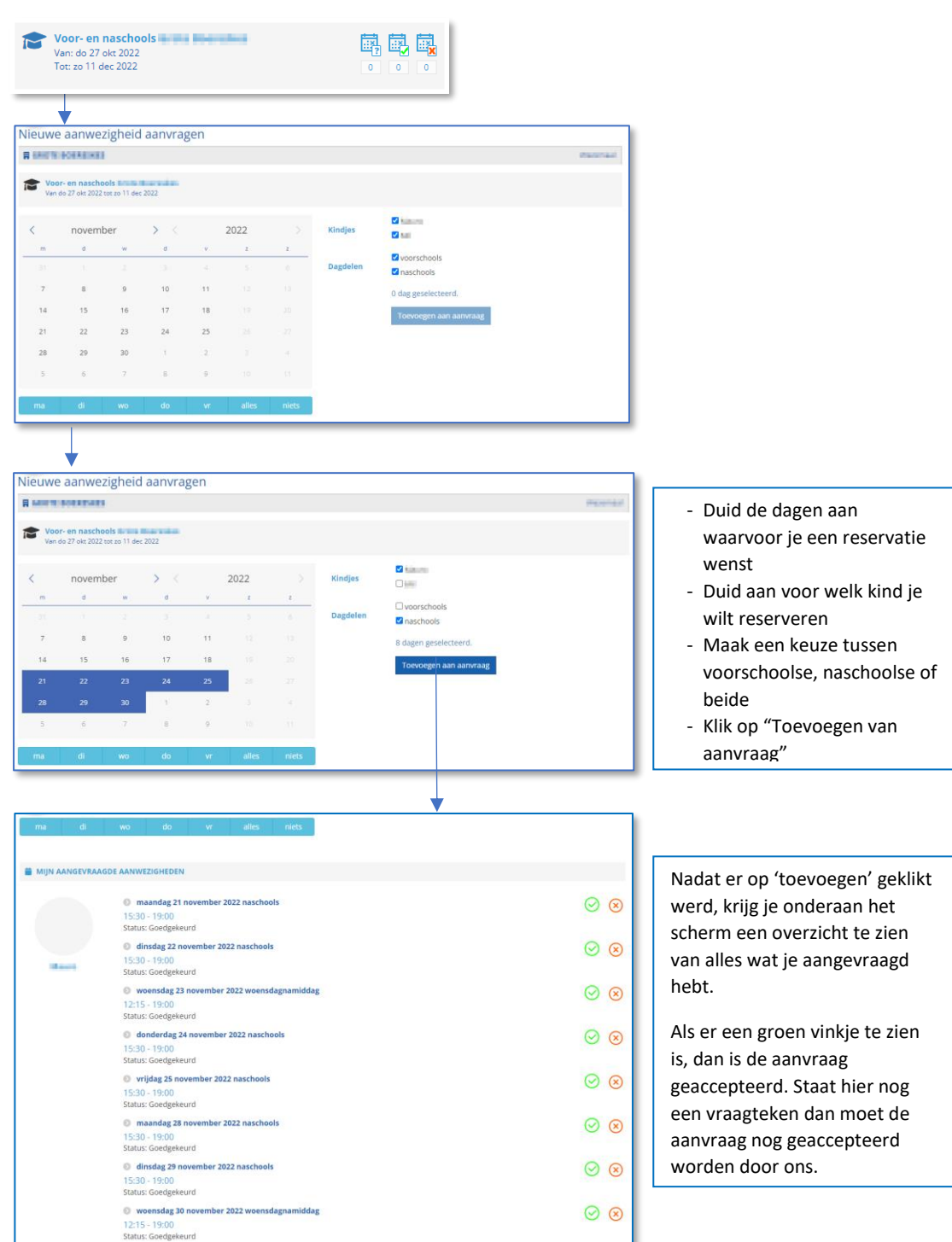

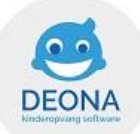

• Vakantieperiode (buitenschoolse opvangperiode)

| R MADELIKARD                                                                                                    |                                                                                                    |                                                                                                    | ter impre                                                                                                    |
|----------------------------------------------------------------------------------------------------|----------------------------------------------------------------------------------------------------|----------------------------------------------------------------------------------------------------|----------------------------------------------------------------------------------------------------|
| herfstvakantie<br>Van: ma 31 okt 2022<br>Tot: vr 04 nov 2022                                                                                                    |                                                                                                    | Kerstmis<br>Van: ma 26 dec 2022<br>0 0                                                                                                    | • • •                                                                                                    |
| Wanneer er een 'slotje' we<br>een buitenschoolse opvan<br>dat deze opvangperiode n<br>dat je dus nog niet kan res<br>Details opvangperiode                                                                                                    | eergegeven staat bi<br>gperiode, betekent<br>og niet 'open' is en<br>erveren.                                                                                                    | ij<br>dit<br>wanneer de m<br>bij een buitens<br>aanvragen doe                                                                                                    | elding 'open' weergegeven staat<br>choolse opvangperiode, kan je<br>in voor deze vakantieperiode.                                                                                                    |
| Details opvangperiode  Kerstnis Kerstnis Kerstn | Neure aanscriphil annragen voor door oper<br>1                                                                                                    | interingen:                                                                                                    | Hier kan je als ouder dagen<br>aanduiden die je wenst te<br>reserveren voor jouw<br>kindje(s).<br>Nadat er op 'toevoegen'<br>geklikt werd, krijg je onderaan<br>het scherm een overzicht te<br>zien van alles wat je |
| m         d         w         a           20         20         1           5         4         7         8           13         03         14         15           24         27         28         29           2         3         4         5           ma         di         wo         do                                                                                                    | v         z         z           2         3         4           4         10         4           4         10         10           5         10         10           20         11         1           21         20         1           32         1         1           34         alls         1                                                                                                    | oraco     traco     t | Als er een groen vinkje te zien<br>is, dan is de aanvraag<br>geaccepteerd. Staat hier nog<br>een vraagteken dan moet de<br>aanvraag nog geaccepteerd<br>worden door ons.                                             |
|                                                                                                    | No.         A         No.         A         No.         A         NO.         A         NO.         A         NO.         A         NO.         A         NO.         A         NO.         A         NO.         A         NO.         A         NO.         NO. | Armaneachdara                                                                                                    |                                                                                                    |

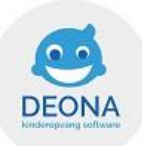

#### ✓ Documenten

Hier kan je een overzicht terugvinden van de documenten die door de organisatie opgeladen werden en van de facturen en fiscale attesten die reeds aan je verzonden werden vanuit deona.

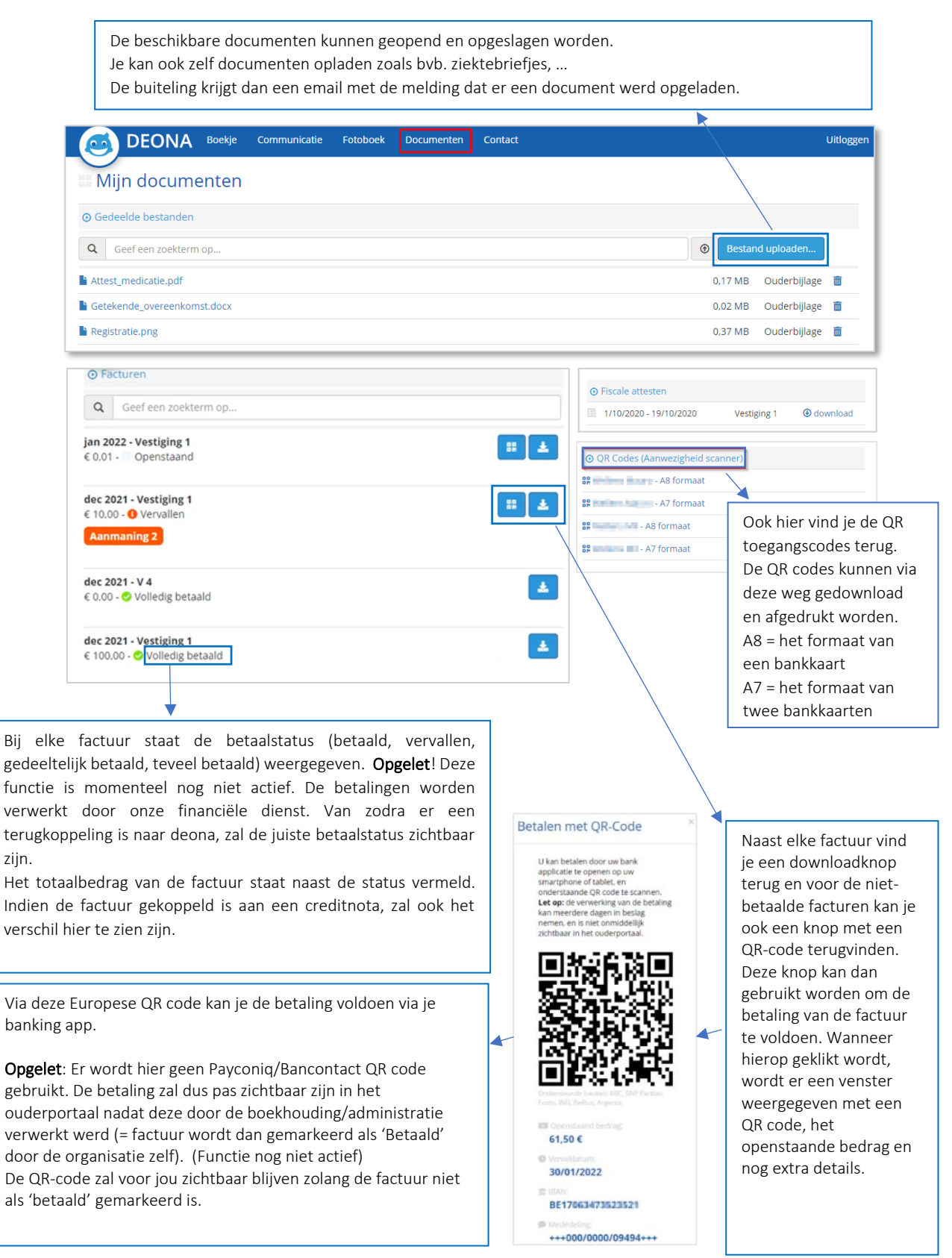

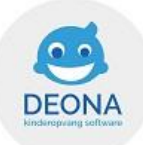

# ✓ Fotoboek

Hier vind je alle foto's die door de begeleiding van de opvang opgeladen werden. Deze foto's kan je best zo snel mogelijk downloaden, want wij moeten deze foto's regelmatig archiveren om plaats te maken voor nieuwe foto's!

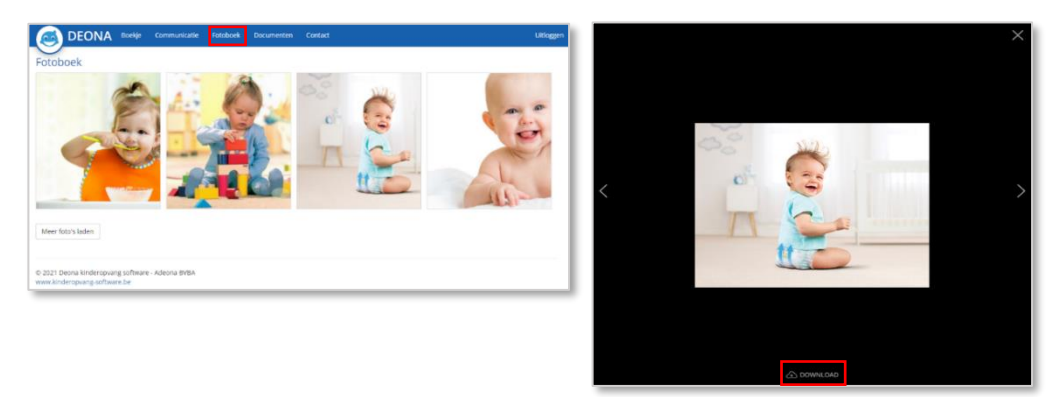

# ✓ Contact

Hier staan de contactgegevens vermeld van onze administratieve dienst De Buiteling en van de vestiging(en) waar uw kindje(s) opgevangen wordt.

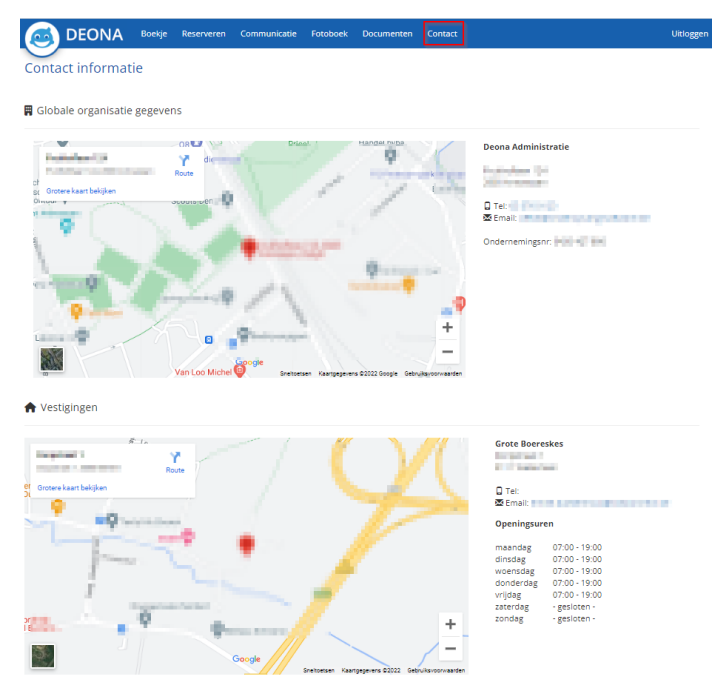

# Heb je verder nog vragen of meldingen in verband met het ouderportaal?

Contacteer ons dan via <u>debuiteling@herzele.be</u> of telefonisch via 053 60 62 10. Wij helpen jou graag verder.